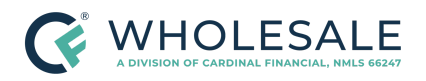

Adding Credit Service Provider Credentials Revised 4.17.24

# Adding Credit Service Provider Credentials Procedure

### TABLE OF CONTENTS

| 2 |
|---|
| 2 |
| 6 |
| 9 |
| 9 |
|   |

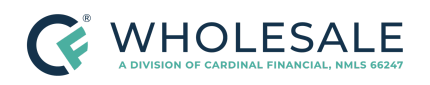

Wholesale Adding Credit Service Provider Credentials Revised 4.17.24

# **Document Information**

| Scope                | <b>Wholesale</b><br>Admin   Broker, Loan Officer |
|----------------------|--------------------------------------------------|
| Governing<br>Policy  | Company   Account Administration Policy          |
| Tools and<br>Systems | Octane                                           |

## **Overview**

This procedure outlines the necessary steps for entering Credit Service Provider credentials into Cardinal Financial Company, Limited Partnership ("Cardinal") loan origination system, Octane, to obtain or reissue credit and submit loans to the Automated Underwriting System ("AUS") within Octane, when applicable. This procedure provides a step-by-step guide for brokers on how to input Credit Provider credentials for both the company and individual loan originators.

# **Adding Company Credentials**

Follow the steps below to add credentials that are used at the company level for ordering and reissuing credit reports.

The following steps must be completed by a user with Company Admin access.

- 1. Log into Octane.
- 2. From the left menu, click on the **Loans** tab.

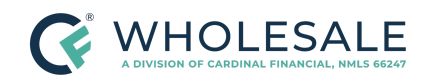

Adding Credit Service Provider Credentials Revised 4.17.24

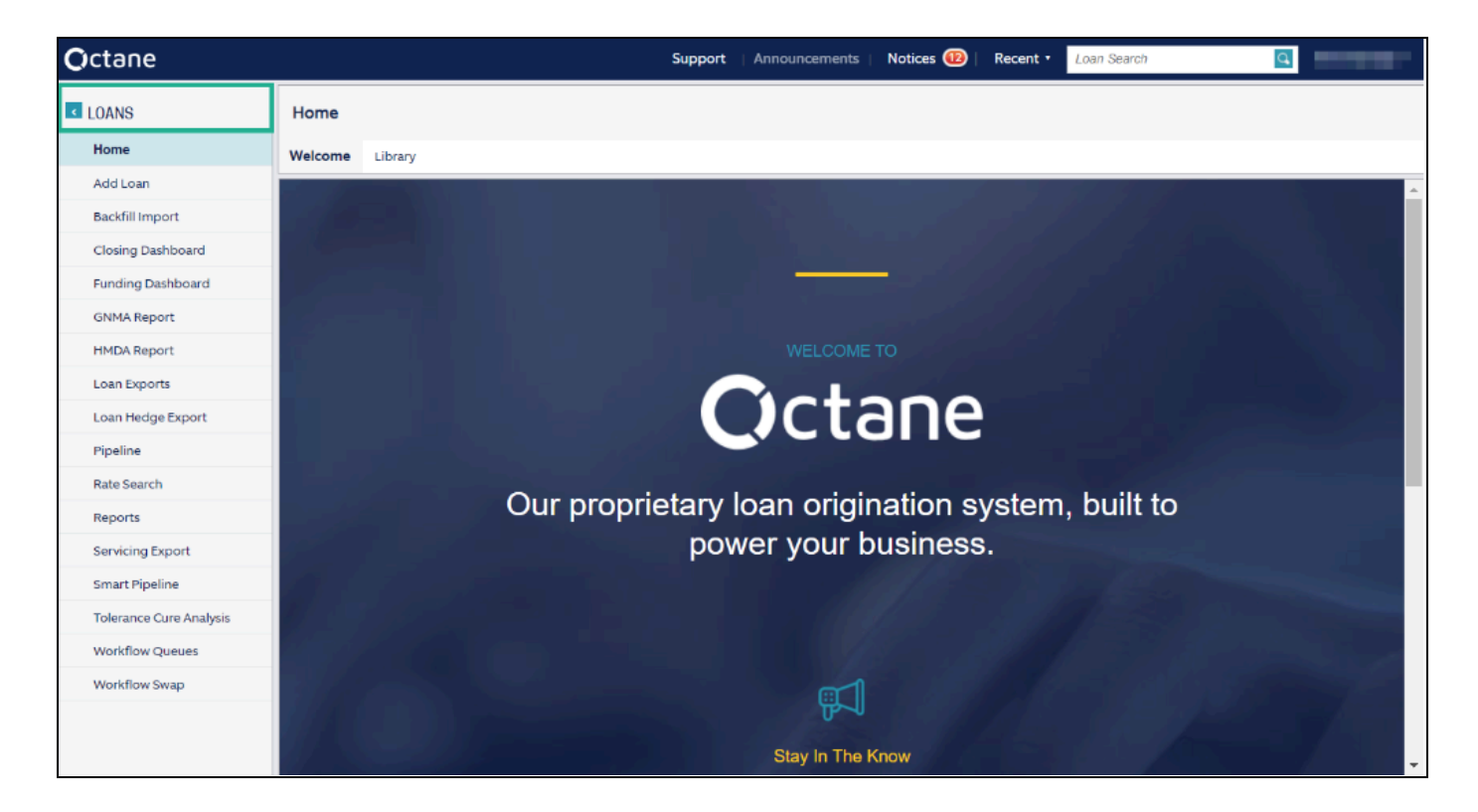

3. In the TOOLBOX, click on Broker Admin.

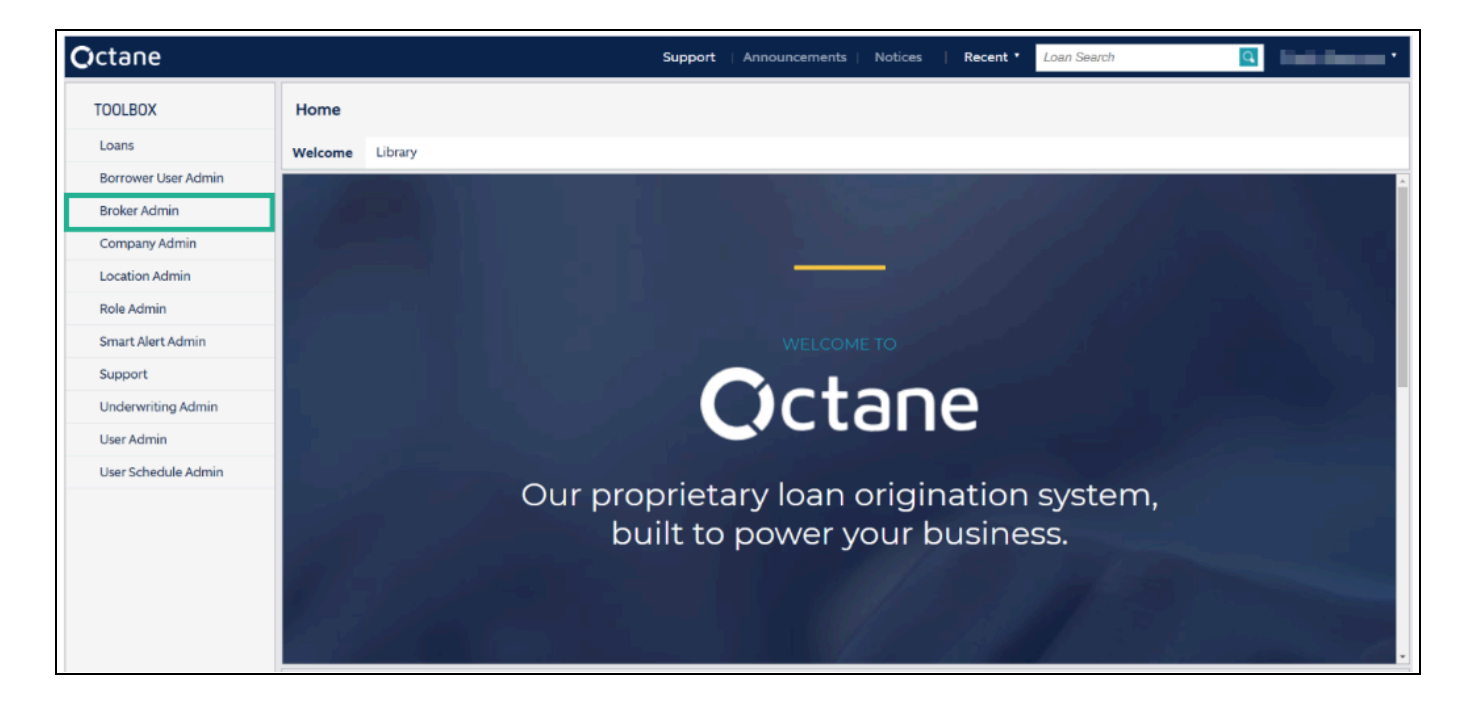

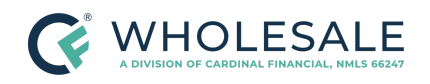

Wholesale Adding Credit Service Provider Credentials Revised 4.17.24

**Note**: If you do not have access to the **Broker Admin** screen, reach out to your Account Executive to request updates to your role permissions.

4. Click on the **Service Credentials** screen, which will display the list of Credit Service Providers that have been approved for your branch.

| Octane              | Support   A                           | nnouncements   Notices | Recent * Loan Search |  |  |
|---------------------|---------------------------------------|------------------------|----------------------|--|--|
| BROKER ADMIN        | Service Credentials                   |                        |                      |  |  |
| Service Credentials | Service Provider                      | Service Type           | Username             |  |  |
|                     | Advantage Credit                      | Credit                 |                      |  |  |
|                     | Advantage Plus Credit Reporting       | Credit                 |                      |  |  |
|                     | CoreLogic Credco                      | Credit                 |                      |  |  |
|                     | Credco - Mortgage Only With Scores    | Credit                 |                      |  |  |
|                     | Credco - Mortgage Only Without Scores | Credit                 |                      |  |  |
|                     | Credit Plus                           | Credit                 |                      |  |  |
|                     | CredStar                              | Credit                 |                      |  |  |
|                     | Equifax Mortgage Services             | Credit                 |                      |  |  |
|                     | Factual Data                          | Credit                 | (1000)               |  |  |
|                     | Factual Data by CBC                   | Credit                 |                      |  |  |
|                     | SARMA via Meridian Link               | Credit                 |                      |  |  |
|                     | Universal Credit Services             | Credit                 |                      |  |  |
|                     | Xactus                                | Credit                 |                      |  |  |

5. Click Add Credentials to add a new Credit Service Provider. A box will prompt you to select the service provider and input the username and password associated with your company's Credit Service Provider.

**Note**: Review the Service Provider prior to selection. Many Credit Service Providers may have similar names or the same provider uses different integration services, which will be detailed in the provider name.

- 6. Complete the following fields on the Add Service Credentials screen.
  - a. **Username** Enter your username.
  - b. **Password** Enter your password.
  - c. **Re-enter Password** Enter your password.

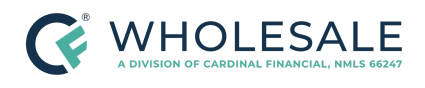

Wholesale Adding Credit Servi

Adding Credit Service Provider Credentials Revised 4.17.24

- d. User Request Select the appropriate option:
  - **Company**: This will allow the user to utilize company-level credentials entered to reissue credit in the Octane.
  - **Originator**: This will allow the Loan Officer to input their credentials to reissue credit at the loan level.

**Note**: Each Loan Officer will need to input their credentials following this process. Refer to the <u>Adding Originator Credentials</u> section for instructions. All Loan Officers must complete this process to expedite the loan origination process.

• Automated Request: Select Company from the dropdown menu to enable any users with access to the loan to reissue the credit report during AUS submission.

| Octane              |                           | Support                     | Announcements | Notices | Recent * | Loan Search | Q      |      |
|---------------------|---------------------------|-----------------------------|---------------|---------|----------|-------------|--------|------|
| BROKER ADMIN        | Service Credentials > New |                             |               |         |          |             |        |      |
| Service Credentials | Add Service Credentials   |                             |               |         |          |             |        |      |
|                     | Service Type              | Credit                      |               |         |          |             |        |      |
|                     | Service Provider          | Accurate Financial Services |               | •       |          |             |        |      |
|                     | Username                  |                             |               |         |          |             |        |      |
|                     | Password                  | ••••••                      |               |         |          |             |        |      |
|                     | Re-enter Password         | •••••                       | _             |         |          |             |        |      |
|                     | User Request              | Company                     |               |         |          |             |        |      |
|                     | Automated Request         | Company                     | <b>*</b>      |         |          |             |        |      |
|                     |                           |                             |               |         |          |             |        |      |
|                     |                           |                             |               |         |          |             |        |      |
|                     |                           |                             |               |         |          |             |        |      |
|                     |                           |                             |               |         |          |             |        |      |
|                     |                           |                             |               |         |          |             |        |      |
|                     |                           |                             |               |         |          |             |        |      |
|                     |                           |                             |               |         |          |             | Cancel | Save |

- 7. Click Save.
  - If **Company** was selected, no further action is required.

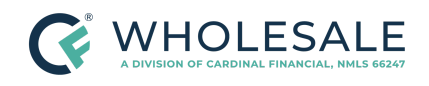

Wholesale Adding Credit Service Provider Credentials Revised 4.17.24

• If **Originator** was selected, proceed to <u>Adding Originator Credentials</u>.

Note: Contact Broker Support at 855.399.6242 for additional assistance.

**Note**: Periodically review and update the credit provider credentials as needed, and stay informed about any changes or updates to the AUS process within Octane.

# **Adding Originator Credentials**

Follow the steps below to add credentials that are used at the individual level to order and reissue credit reports. The following steps must be completed by a user with the Broker Admin role.

- 1. Log into Octane.
- 2. From the top right of your screen, click on your name.

| Recent • | Loan Search                                                                                                    | Kim 🔹    |
|----------|----------------------------------------------------------------------------------------------------|----------|
|          | a la seconda de la seconda de la se | Profile  |
|          |                                                                                                    | Sign Out |
| :        | N                                                                                                    |          |

- 3. Select **Profile** from the drop-down menu.
  - a. Select **Service Credentials** from the left side of the screen.

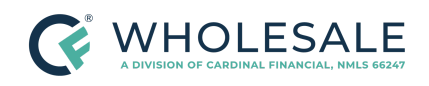

Adding Credit Service Provider Credentials Revised 4.17.24

| Octane                               |                     | Support   Announcements   Notices   Recent * Loan Search                     | ۹.              |
|--------------------------------------|---------------------|------------------------------------------------------------------------------|-----------------|
|                                      | Profile             |                                                                              |                 |
| PROFILE                              | Service Credentials |                                                                              |                 |
| About Me<br>General                  |                     |                                                                              |                 |
| Service Credentials                  |                     | No Geodestick                                                                |                 |
| Smart App Campaigns<br>Role Settings |                     | To add credentials click Add Credentials or use the Alt-A keyboard shortcut. |                 |
| Remote Access                        |                     |                                                                              |                 |
|                                      |                     |                                                                              |                 |
|                                      |                     |                                                                              |                 |
|                                      |                     |                                                                              |                 |
|                                      |                     |                                                                              |                 |
|                                      |                     |                                                                              |                 |
|                                      |                     |                                                                              | Add Credentials |

b. Select Add Credentials from the lower right side of the screen.

**Note**: A window will appear with a drop-down to select the credit vendor. Carefully review the Credit Service Provider prior to selection, as many credit providers may have similar names or use different integration services, which will be detailed in the provider name.

- c. Select the appropriate Credit Service Provider from the drop-down menu.
- d. Click Add. A pop-up menu will appear.

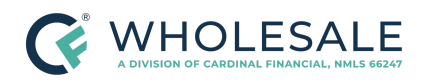

Adding Credit Service Provider Credentials Revised 4.17.24

| Add Service Credentials               |        |     |
|---------------------------------------|--------|-----|
| Service 👔 Accurate Financial Services | •      |     |
|                                       | Cancel | Add |

- e. Enter the following fields in the pop-up screen:
  - Username
  - Password
  - Re-enter Password
- f. Click Save.

**Note**: Periodically review and update the credit provider credentials as needed, and stay informed about any changes or updates to the AUS process within Octane.

| Accurate Financial Servic | es Credentials |        |      |
|---------------------------|----------------|--------|------|
| Username<br>Password      |                |        |      |
| Re-enter Password         |                |        |      |
|                           |                | Cancel | Save |

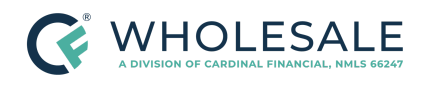

Adding Credit Service Provider Credentials Revised 4.17.24

## References

Reference List

N/A

# **Revision History**

Revision History is to be used as a reference only and will only provide a summary of document changes. For complete versioning, refer to the Google Docs versioning functionality, which is the system of record. Versioning has been captured as of 10.1.20.

| Date    | Version | Description          | Approver                                       |
|---------|---------|----------------------|------------------------------------------------|
| 4.17.24 | V1      | Initial Publication. | Chris Easterwood<br>Mike Mastin<br>Erica Price |